## 🔶 Wellstar

## How Do I make a payment?

This tip sheet describes how to make a payment via MyChart.

## 蓤 Try It Out

Patients can make a payment via their MyChart Welcome page after logging in.

1. Click Pay Now

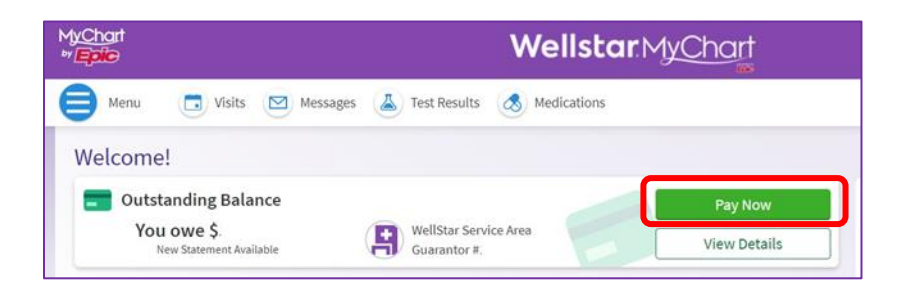

2. Patient may select to pay the total amount due or other amount.

| MyChart<br>**Epic                         | Wellstar MyChart |
|-------------------------------------------|------------------|
| 😝 Menu 🖪 Visits 🖾 Messages 🏝 Test Results | S Medications    |
| Account Payment for                       | 8                |
| How much would you like to pay today?     |                  |
| O Amount due                              |                  |
| Other amount                              |                  |
| Next Cancel                               |                  |
| Back to Billing                           | g Summary        |

- 3. Enter the payment amount and click Next
- 4. How would you like to apply your payment?
  - a. Apply automatically (default)
  - b. Choose specific visit to pay
- 5. Click Next

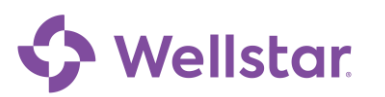

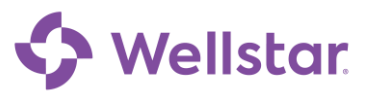

| MyChart<br>*/Epile                                                                             |                                                  | Wellsta                | <b>r</b> .MyChart                       |
|------------------------------------------------------------------------------------------------|--------------------------------------------------|------------------------|-----------------------------------------|
| Menu 🗔 Visits 🖂                                                                                | Messages 🔥 Test Results                          | Medications            |                                         |
| Account Payment for<br>Guarantor #2843835                                                      |                                                  |                        | 8                                       |
| How much would you like                                                                        | to pay today?                                    |                        |                                         |
| O Amount due                                                                                   |                                                  |                        |                                         |
| Outstanding balance                                                                            |                                                  | B                      |                                         |
| Other amount                                                                                   | 0.01                                             |                        |                                         |
| How would you like to app<br>You have multiple visits with outs<br>on your payment plan first. | ly your payment?<br>tanding balances. The recomm | nended option will aut | omatically apply your payment to visits |
| Apply automatically (default)                                                                  | Choose specific visit to pay                     |                        |                                         |
| Next Cancel                                                                                    |                                                  |                        |                                         |

- 6. Enter credit card information and Store For Later Use is checked (default)
- 7. Click Pay to process payment.

| Menu                          | <b>Wellstar</b> MyChart |  |
|-------------------------------|-------------------------|--|
| / do you want to pay?         |                         |  |
| r payment information         |                         |  |
| Add New Payment Method        |                         |  |
| Name On Card                  | Exp Date (MM/YY)        |  |
| l<br>Card Number              | сус                     |  |
| Billing Address               | Billing City            |  |
| Billing State/Province/Region | Billing Zip/Postal Code |  |
| STORE FOR LATER USE           |                         |  |
|                               | PAY \$0.01              |  |

## You can also access payment options on the Menu

1. Click Menu to access the payment option screen on MyChart.

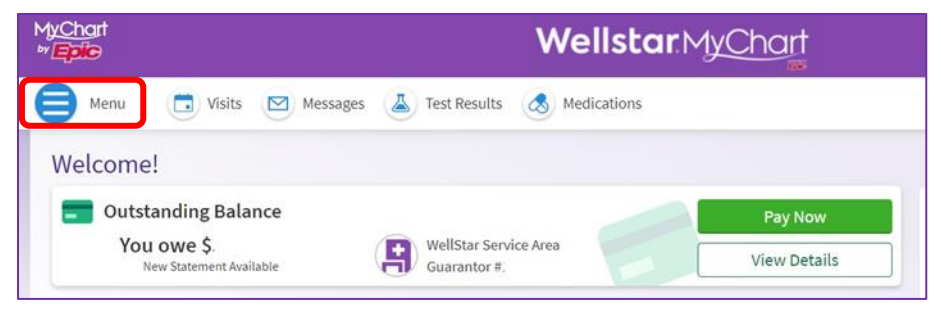

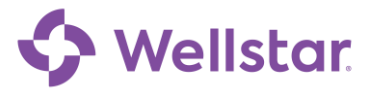

0

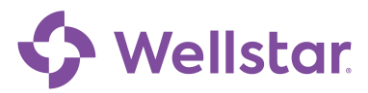

2. Click Billing Summary

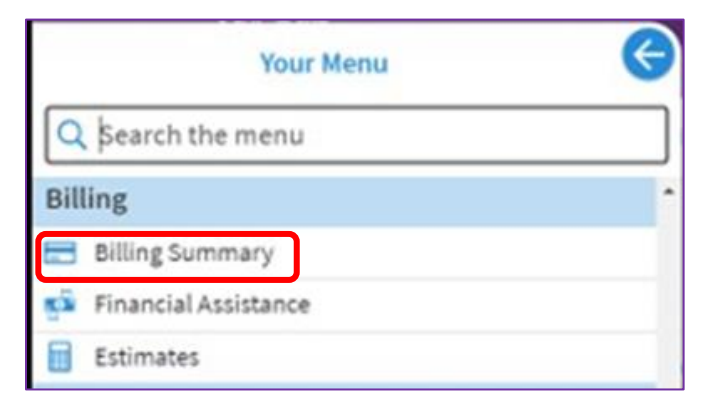

3. Click Pay Now

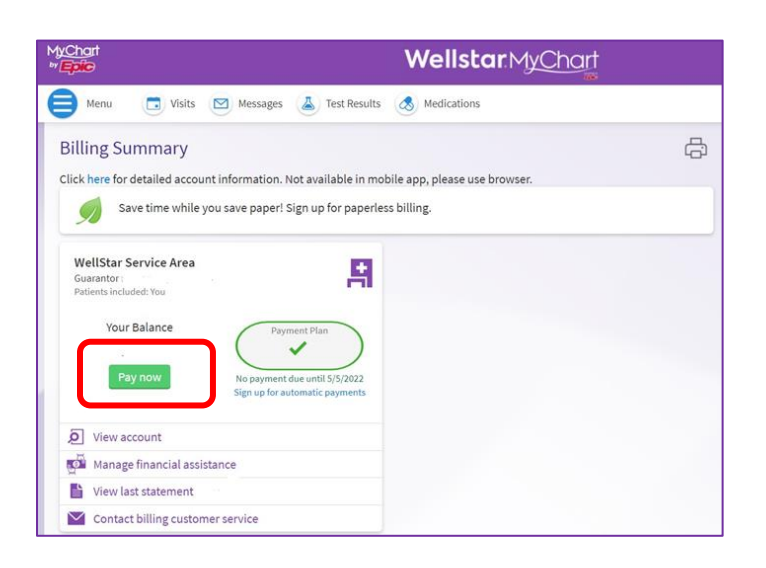

4. Patient may select to pay the total amount due or other amount.

| MyChart<br>** <i>Epile</i>       | WellstarMyCh                        | art |
|----------------------------------|-------------------------------------|-----|
| Menu 🖸 Visits 🖾 Me               | ssages 🌛 Test Results 💰 Medications |     |
| Account Payment for Guarantor #. |                                     | 8   |
| How much would you like to p     | ay today?                           |     |
| O Amount due                     | 4                                   |     |
| Other amount                     |                                     |     |
| Next Cancel                      |                                     |     |
|                                  | Back to Billing Summary             |     |

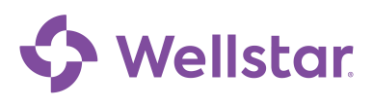

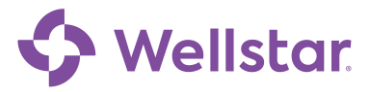

- 5. Enter the payment amount and click Next
- 6. How would you like to apply your payment?
  - a. Apply automatically (default)
  - b. Choose specific visit to pay
- 7. Click Next

| MyChart<br>‴Epic                                                                              |                                                   | Wellsta               | r.MyChart                                |
|-----------------------------------------------------------------------------------------------|---------------------------------------------------|-----------------------|------------------------------------------|
| Menu 🗔 Visits 🖾                                                                               | Messages 🍐 Test Results                           | Medications           |                                          |
| Account Payment for<br>Guarantor #2843835<br>How much would you like                          | to pay today?                                     |                       | 8                                        |
| Amount due Outstanding balance                                                                |                                                   | 6                     |                                          |
| Other amount                                                                                  | 0.01                                              |                       |                                          |
| How would you like to app<br>You have multiple visits with out<br>on your payment plan first. | ly your payment?<br>itanding balances. The recomr | nended option will au | tomatically apply your payment to visits |
| Apply automatically (default)                                                                 | Choose specific visit to pay                      | 6                     |                                          |
| Next Cancel                                                                                   |                                                   |                       |                                          |

- 8. Enter credit card information and Store For Later Use is checked (default)
- 9. Click Pay to process payment.

| E Menu                                               | Wellstar.MyChart        |  |  |
|------------------------------------------------------|-------------------------|--|--|
| How do you want to pay?<br>Enter payment information |                         |  |  |
| Add New Payment Method                               |                         |  |  |
| Name On Card                                         | Exp Date (MM/YY)        |  |  |
| Card Number                                          | cvc                     |  |  |
| Billing Address                                      | Billing City            |  |  |
| Billing State/Province/Region                        | Billing Zip/Postal Code |  |  |
| STORE FOR LATER USE                                  | PAY \$0.01              |  |  |

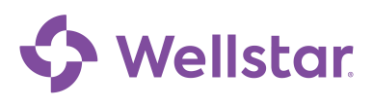